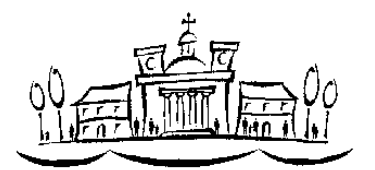

Vác a Dunakanyar szíve

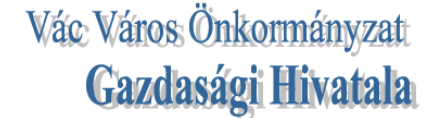

2600 Vác, Sziréna köz 7. ☎: 27/314-814 圓: 27/307-145 (): www.gh-vac.hu

## Tisztelt Ügyfelünk!

EPER – Ügyfélkapu néven egy új felületet indítottunk, melyen egy regisztrációt követően, lehetőség nyílik, többek között az étkezések lemondására, valamint a számlák SimplePay-en keresztüli befizetésére.

Lentebb egy rövid leírással szeretnénk bemutatni a regisztráció folyamatát, valamint a főbb funkciókat és azok használatát.

### Szülői felület

### https://ugyfelkapu.eper.tv/

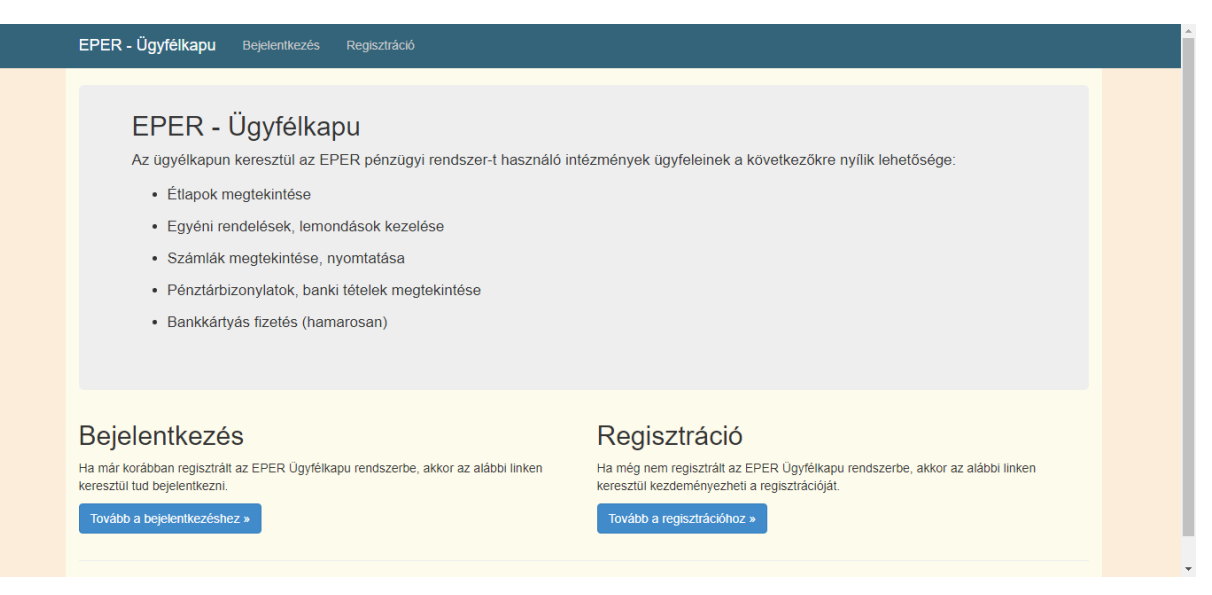

### Regisztráció

| EPER - Ügyfélka     | apu Bejelentkezés Regisztráció                                                                                                    |
|---------------------|----------------------------------------------------------------------------------------------------|
| Regisztrác          | ció                                                                                                    |
| Név:                | Regisztrálni csak akkor lehet, ha az élkezési helyen már berögzítették a rendszerbe az<br>ön e-mail címétt                                                            |
| Email:              | Helytelen e-mail cím megadásakor nem tudja az intézményt kiválasztanii Ebben az<br>esetben forduljon az étkezési hely adminisztációjához (iskolatitkár, óvoda, stb.). |
| Intézmény:          |                                                                                                    |
| Jelszó:             |                                                                                                    |
| Jelszó újra:        |                                                                                                    |
|                     | Az adatkezelési nyilatkozatot elolvastam és elfogadom.                                                                                                    |
|                     | Regisztráció                                                                                                    |
|                     |                                                                                                    |
|                     |                                                                                                    |
| © 2021 - EPER - Ügy | те́ікари                                                                                                    |

<u>Név:</u> Minden esetben az Eper rendszerben megadott számlafizető (amennyiben nem biztos az adatban forduljon az étkeztetési hely adminisztrátorához. Ha több étkező is tartozik a számlafizetőhöz elég egyszer regisztrálni a rendszerbe és bejelentkezést követően válthat az étkezők és étkeztetési helyek között.

(Fontos, hogy az étkeztetőnek megadott Email címmel regisztráljon!)

A sikeres adatok megadása után Regisztráció gombra kattintva a megadott e-mail címre egy megerősítő levelet küld a rendszer. Megerősítést követően tudnak bejelentkezni

| EPER - Ügyfélkapu          | Bejelentkezés Regisztráció            |  |
|----------------------------|---------------------------------------|--|
| Bejelentkezés              | 3                                     |  |
| Email:                     |                                       |  |
| Jelszó:                    |                                       |  |
| Intézmény:                 | A mező kitöltése kötelezől<br>teszt • |  |
|                            | Bejelentkezés                         |  |
|                            | Eifelejtett jelszó                    |  |
|                            |                                       |  |
|                            |                                       |  |
|                            |                                       |  |
| © 2021 - EPER - Üovfélkapu |                                       |  |

# Étkeztetés/Étlap letöltése

Amennyiben az intézmény felölti az aktuális étlapokat, úgy ezt a felületről lehetőség van letölteni.

(Intézményünk a saját weboldalán teszi közzé az étlapokat, <u>https://gh-vac.hu/kozetkeztetes-etlapok/</u>)

| Étkeztetési hely             | 🖺 Étlap választék | Dátumtól    | j↑ Dátumig  | .j† Letöltés     |
|------------------------------|-------------------|-------------|-------------|------------------|
|                              |                   |             |             |                  |
|                              | Iskolai           | 2021.01.25. | 2021.02.07. | Letöltés         |
|                              | Iskolai           | 2020.12.01. | 2020.12.31. | Letöltés         |
|                              | Vendég            | 2020.12.01. | 2020.12.31. | Letöltés         |
|                              | teszt             | 2020.12.01. | 2020.12.06. | Letöltés         |
| 10 v találat oldalanké       | ent               |             |             |                  |
| Találatok: 1 - 4 Összesen: 4 |                   |             |             |                  |
|                              |                   |             |             | Előző 1 Következ |
|                              |                   |             |             |                  |
|                              |                   |             |             |                  |
|                              |                   |             |             |                  |

## Étkeztetés, Egyéni rendelés, lemondás

| Étkeztetési hely: |                    | ~               | Me      | ódosítás hatái<br>apválaszték:       | rideje:                | előző munkar                      | nap 16:00 óra  |           |
|-------------------|--------------------|-----------------|---------|--------------------------------------|------------------------|-----------------------------------|----------------|-----------|
| Étkező:           |                    | ~               | Ét      | keztetés típus<br>ageli: <b>0 Ft</b> | Tízórai: <b>0 Ft</b> E | Ehéd: Uzsonna: 0 Et Vacsora: 0 Et |                |           |
| Étkezők           | váltási lehetőség  | ha több         | R       | 9901. 011                            | Loral VIL L            | 0.00                              | vit vacs       |           |
| Új felvitel       | s egy etkezetési h | ely ala tartozi |         |                                      |                        |                                   |                |           |
|                   |                    |                 |         | Uj felv                              | itel gombbal           | van lehetős                       | ég adott napok | lemondásá |
| Dátum 💵           | Típus              | Reggeli         | Tizórai | Ebéd                                 | Uzsonna                | Vacsora                           | Ügyfélkapus    |           |
|                   |                    |                 |         |                                      |                        |                                   |                |           |
|                   | _emondás           |                 |         |                                      |                        |                                   |                | Törlés    |
| 015.09.25. I      | emondás            |                 |         | 2                                    |                        |                                   | • /            | Törlés    |
|                   |                    |                 |         |                                      |                        |                                   | -              |           |

Új felvitel gombbal a megjelenő ablakban adható meg a lemondani kívánt nap, Rendben gomb megnyomással pedig adott nap lemondásra kerül. Fontos! Lemondani legkésőbb előző nap 9 óráig lehet. A rendszer később már nem engedi. Ez azonnal megjelenik az intézménynél. Lemondani csak a szerződésben meghatározott, igényelt étkezési típusokat együttesen lehet. Pl. 3x-i étkező csak egyben tudja lemondani, csak a tízórait vagy uzsonnát nem.

| Étkeztetési hely:               | Dátum:                   | 2021.04.26 |            |         |          |          | anap 16:00 óra | i.            |
|---------------------------------|--------------------------|------------|------------|---------|----------|----------|----------------|---------------|
| Étkező:                         | Típus:                   | Lemondás   |            | ~       |          |          | eri (ebéd)     |               |
|                                 |                          | Reggeli:   | Tízórai: 🗌 | Ebéd: 🖾 | Uzsonna: | Vacsora: | Uzsonna: 0 Ft  | Vacsora: 0 Ft |
| Új felvitel                     |                          |            |            |         | Rendben  | Mégse    |                |               |
| Dátum                           | U TI                     |            |            |         |          |          | Ügyfélka       | ipus          |
| 2021.04.13.                     | Lemondás                 |            |            |         |          |          |                | Törlés        |
| 2015.09.25.                     | Lemondás                 |            |            |         |          |          |                | Törlés        |
| 10 🗸 találat oldalanké          | nt                       |            |            |         |          |          |                |               |
| Teláletely 4 - 0 Örenerezet 0 / | 19 öcczec rekord közül s | :7ŰN/e)    |            |         |          |          |                |               |

Lekérdezések, Számlák listájában tekinthetőek meg az étkező részére kiállított számlák

| EPER - Ugyie | elkapu Étkeztetés –   | Lekérdezések - Bankkártyás fize | etés Jelszó módosítása | Felhasználó:                                                                                                    | Kijelentkezés                                                           |
|--------------|-----------------------|---------------------------------|------------------------|----------------------------------------------------------------------------------------------------|-------------------------------------------------------------------------|
| Számláł      | < listája             |                                 |                        |                                                                                                    |                                                                         |
| Dáti         | um (-tól):            |                                 |                        |                                                                                                    |                                                                         |
| Dát          | tum (-ig):            |                                 |                        |                                                                                                    |                                                                         |
| Csak há      | tralékos:             |                                 |                        |                                                                                                    |                                                                         |
|              | Q Szűrés              |                                 |                        |                                                                                                    |                                                                         |
|              |                       |                                 |                        |                                                                                                    |                                                                         |
|              |                       |                                 |                        |                                                                                                    |                                                                         |
| Kelt         | <b>↓</b> Számlaszám   | Bruttó összeg                   | Fizetve Fizetés dátur  | n lî                                                                                                    |                                                                         |
| Kelt         | JF Számlaszám         | Bruttó összeg                   | Fizetve Fizetés dátur  | n Ut                                                                                                    |                                                                         |
| Kelt         | J. Számlaszám         | Bruttó összeg                   | Fizetve Fizetés dátur  | n it Számla nyomtatása                                                                                                    | Részletező nyomtatása                                                   |
| Kelt         | J₹ Számlaszám         | Bruttó összeg                   | Fizetve Fizetés dátur  | n II<br>Számla nyomtatása<br>Számla nyomtatása                                                                                                    | Részletező nyomtatása<br>Részletező nyomtatása                          |
| Kelt         | <b>J</b> ₹ Számlaszám | Bruttó összeg                   | Fizetve Fizetés dátur  | n Számla nyomtatása<br>Számla nyomtatása<br>Számla nyomtatása<br>Számla nyomtatása                                                                   | Részletező nyomtatása<br>Részletező nyomtatása                          |
| Kelt         | U Számlaszám          | Bruttó összeg                   | Fizetve Fizetés dátur  | n<br>Számla nyomtatása<br>Számla nyomtatása<br>Számla nyomtatása<br>Számla nyomtatása<br>Számla nyomtatása                                           | Részletező nyomtatása<br>Részletező nyomtatása<br>Részletező nyomtatása |
| Keit         | U Számlaszám          | Bruttó összeg                   | Fizetve Fizetés dátur  | n<br>Számla nyomtatása<br>Számla nyomtatása<br>Számla nyomtatása<br>Számla nyomtatása<br>Számla nyomtatása<br>Számla nyomtatása                      | Részletező nyomtatása<br>Részletező nyomtatása<br>Részletező nyomtatása |
| Kelt         | U Számlaszám          | Bruttó összeg                   | Fizetve Fizetés dátur  | n<br>Számla nyomtatása<br>Számla nyomtatása<br>Számla nyomtatása<br>Számla nyomtatása<br>Számla nyomtatása<br>Számla nyomtatása<br>Számla nyomtatása | Részletező nyomtatása<br>Részletező nyomtatása<br>Részletező nyomtatása |

### Számlák befizetése SimplePay-en keresztül

A nyitott számlák befizetésére a Bankkártyás fizetés alatt van lehetőség. Erre kattintva megjelennek a befizetésre váró számlák, amiket a Fizetés bankkártyával gombra kattintva lehet rendezni.

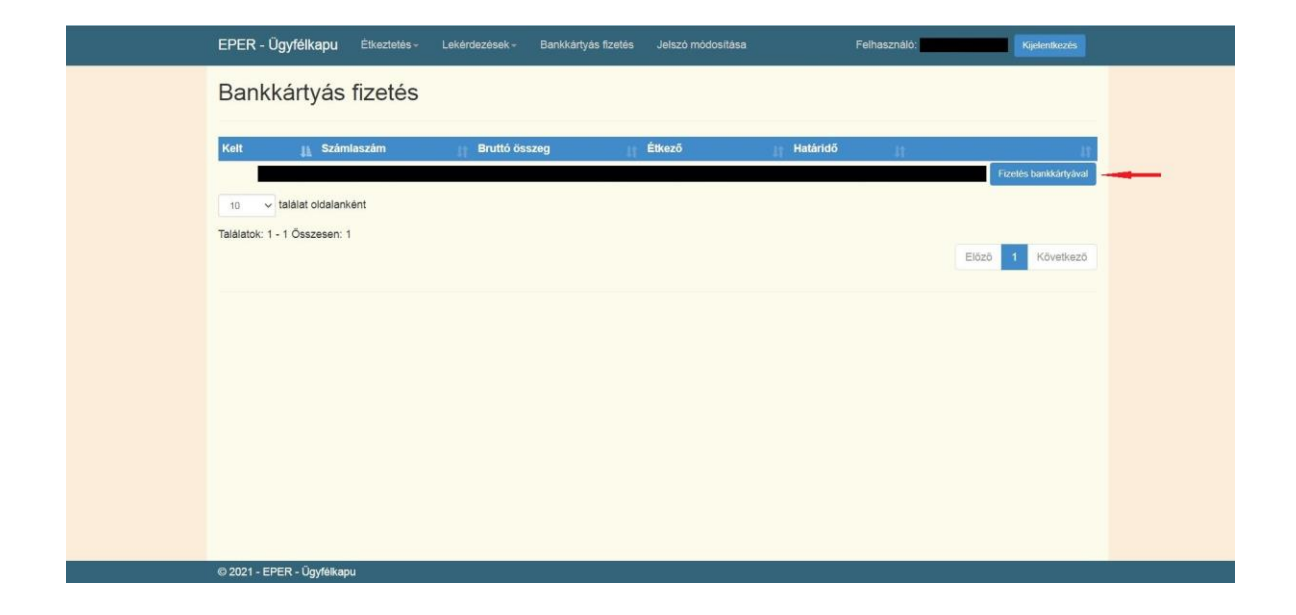

Ezt követően lehetőségünk van ellenőrizni a befizetendő számla számát, valamint a befizetendő összeget. Amennyiben ezek megfelelőek, úgy a Fizetés bankkártyával gomb ismételt megnyomásával folytathatjuk a fizetést.

|  | EPER - Ügyfélkapu Étkeztetés - Lekérdezések - Bankkártyás fizetés Jelszó módosítása Felhasználó: Kijekműezis                                                                                                    |  |  |  |  |  |  |
|--|----------------------------------------------------------------------------------------------------|--|--|--|--|--|--|
|  | Számla befizetése bankkártyával                                                                                                    |  |  |  |  |  |  |
|  | Számla adatai<br>számlaszám:<br>összeg:                                                                                                    |  |  |  |  |  |  |
|  | Nyilatkozat                                                                                                    |  |  |  |  |  |  |
|  | <ul> <li>Fizetés gombra történő katlíntással tudomásul veszem, hogy a(z) Vác Város Önkormányzat Gazdasági Hivatala (2600 Vác, Szíréna köz 7.) adatkezelő által a(z) ugyfelkapu spert. V felhasználól adattabzísában tárolt alabbi személyes adatalm átadásra kerülnek az OTP Mobil Kt., mint adatfeldolgozó részére.</li> <li>Az adatkezelő által továbbitott adatok köre a következő: Név, email cím, számlázási cím.</li> <li>Az adatfeldolgozó által végzett adatfeldolgozási tevékenység jellege és célja a SimplePay Adatkezelési tájékoztatóban, az alabbi linken tekinthető meg: http://simplepay.hu/vasarlo-aff</li> </ul> |  |  |  |  |  |  |
|  |                                                                                                    |  |  |  |  |  |  |
|  | Fizetés bankkártyával                                                                                                    |  |  |  |  |  |  |
|  | by C otp Mobil                                                                                                    |  |  |  |  |  |  |
|  | © 2021 - EPER - Ügyfelkapu                                                                                                    |  |  |  |  |  |  |

Végül elérkeztünk a befizetési folyamat végéhez, ahol a szükséges adatok megadásával véglegesíthetjük a fizetést.

| Simplepay                        | BANKKÁRTYÁS FIZE                                                                                                    | TÉS                           | Nyelv MAGYAR V |
|----------------------------------|----------------------------------------------------------------------------------------------------|-------------------------------|----------------|
| < VISSZA A KERESKEDŐ<br>OLDALÁRA | Vác Város Önkormányzat Gazdasági Hivatala                                                                                                    | ÖSSZESEN: 6 645 HUF           |                |
|                                  | Ha van már Simple fióko<br>Constraints SIMPLE FIÓKKAL CONSTRUCTION CONSTRUCTION CONSTRUCTURE CONSTRUCTURE CONST | d  QR-KÓDOS FIZETÉS > CVV kód |                |